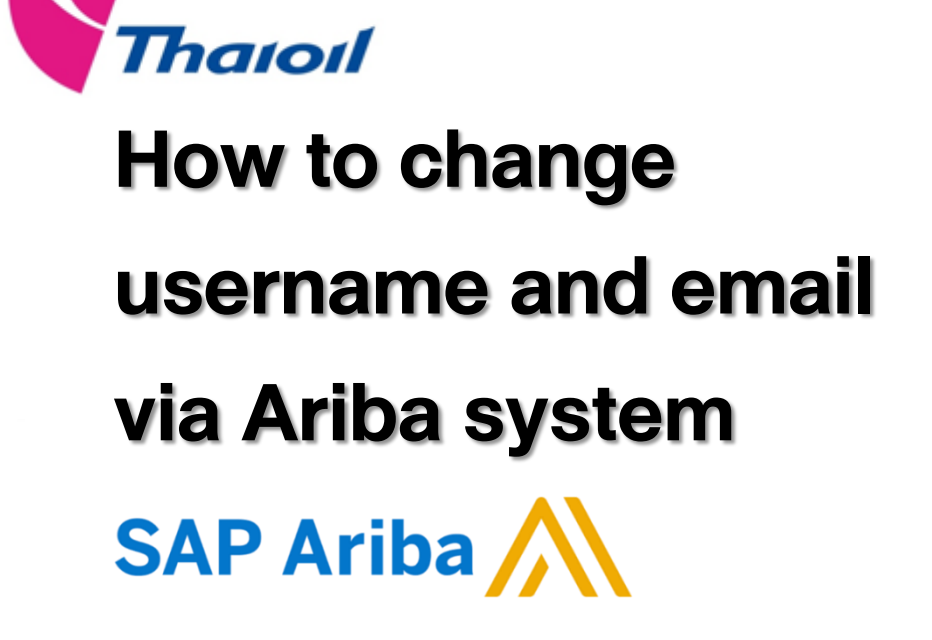

Supplier Relationship Management Unit

Procurement and Contract Department of Thai Oil Public Company Limited

E-mail : srm@thaioilgroup.com

C)

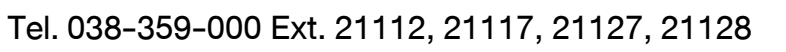

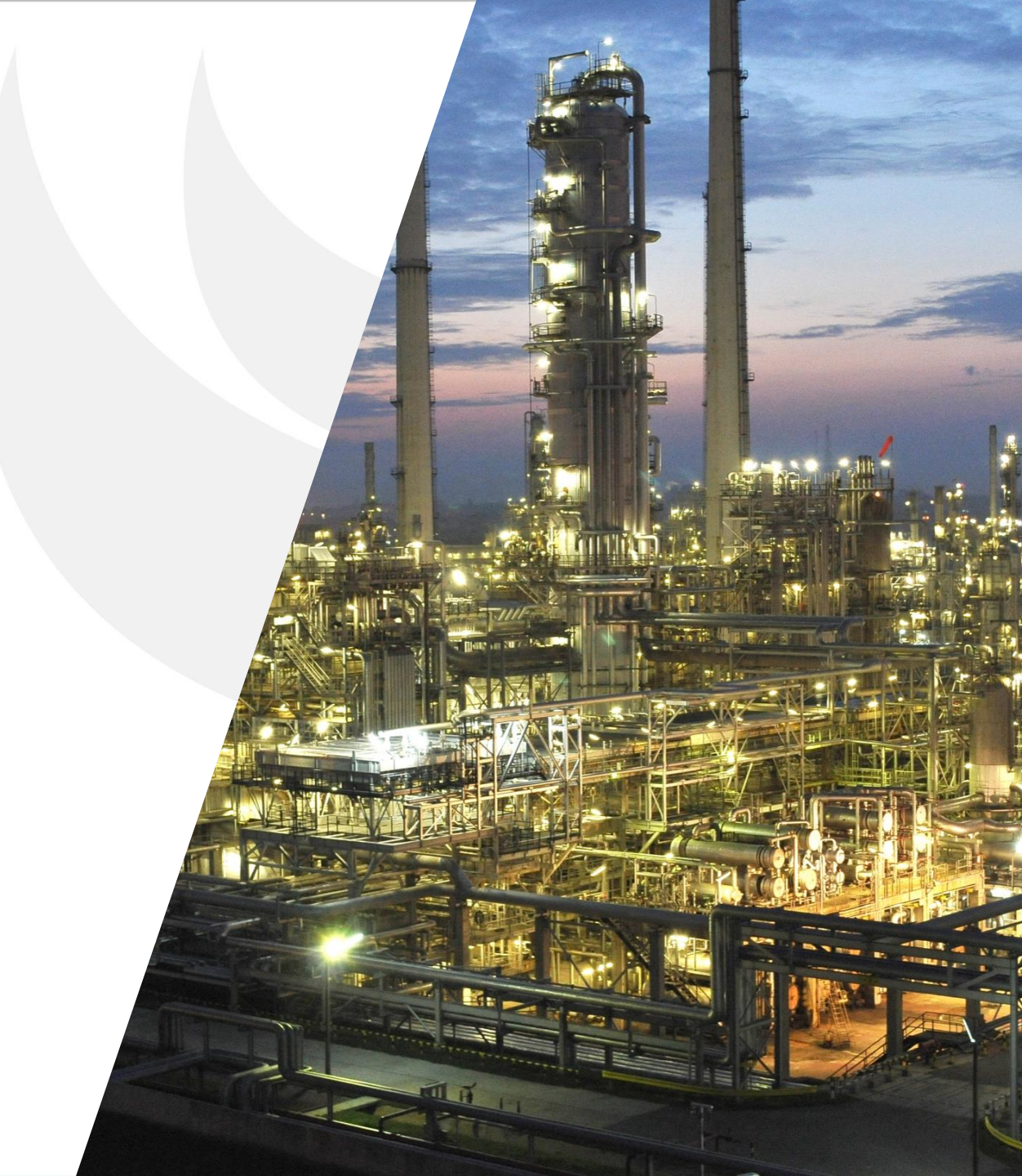

### ขั้นตอนการเปลี่ยนแปลง

### **Username/Email Address**

สำหรับผู้ที่มี Account ผ่านบนระบบ Ariba Network

้ผู้มีสิทธิ์เปลี่ยนแปลง E-Mail ของบริษัทคู่ค้า คือบุคคลที่เคยขึ้นทะเบียนคู่ค้าผ่านระบบ Ariba กับกลุ่มไทยออยล์มาก่อน

- 1. เข้าสู่เว็บไซต์ <u>supplier.ariba.com</u>
- 2. กรอก Username และ Password Account ที่ต้องการเปลี่ยนแปลง
- 3. คลิกคำว่า "Login"

หากลืมรหัสผ่านสามารถ Reset Password ได้ ตามคู่มือนี้ <u>Click Here</u>

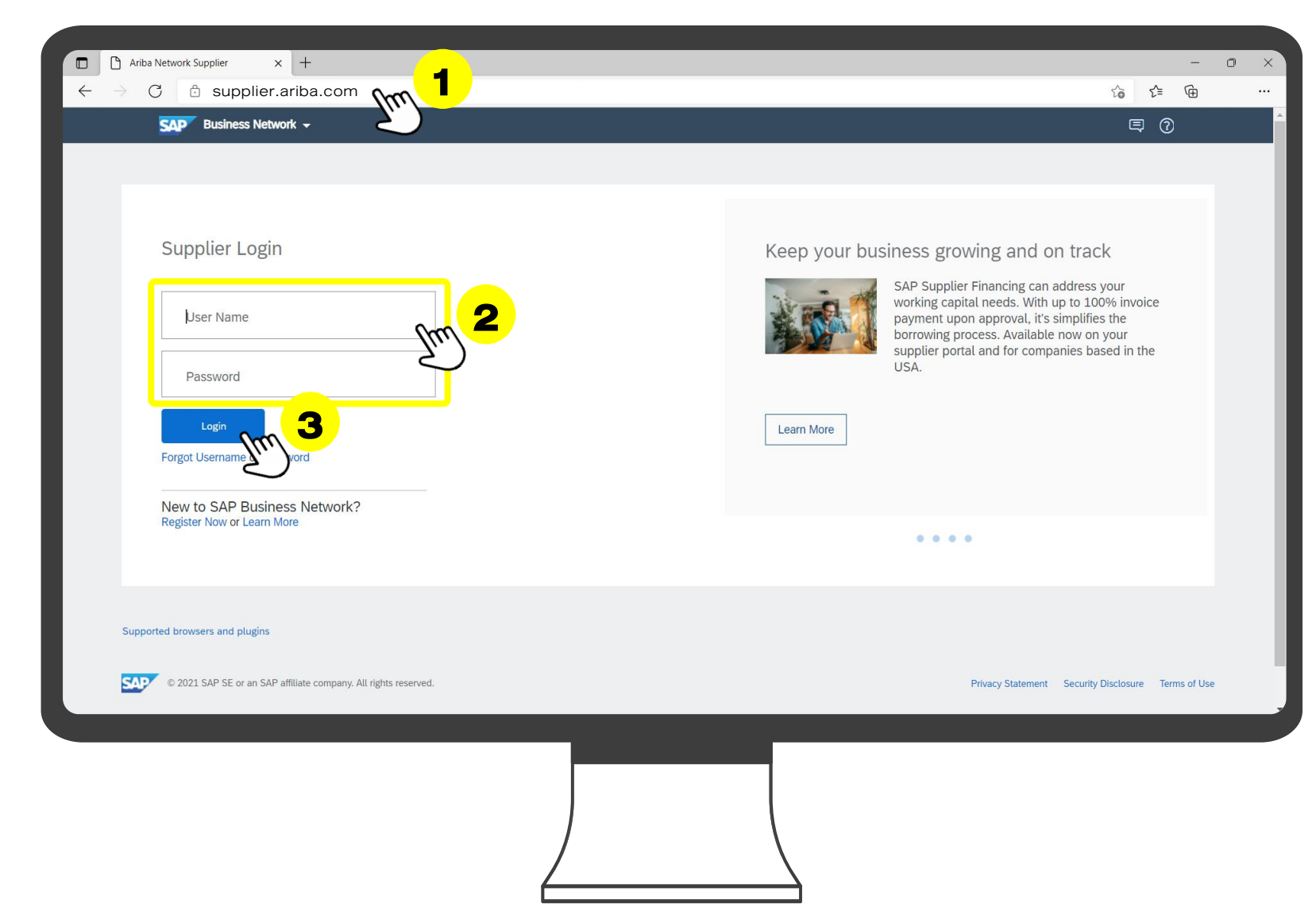

#### 4. จากนั้นคลิกที่วงกลมมุมขวา

5. คลิกที่คำว่า "My Account"

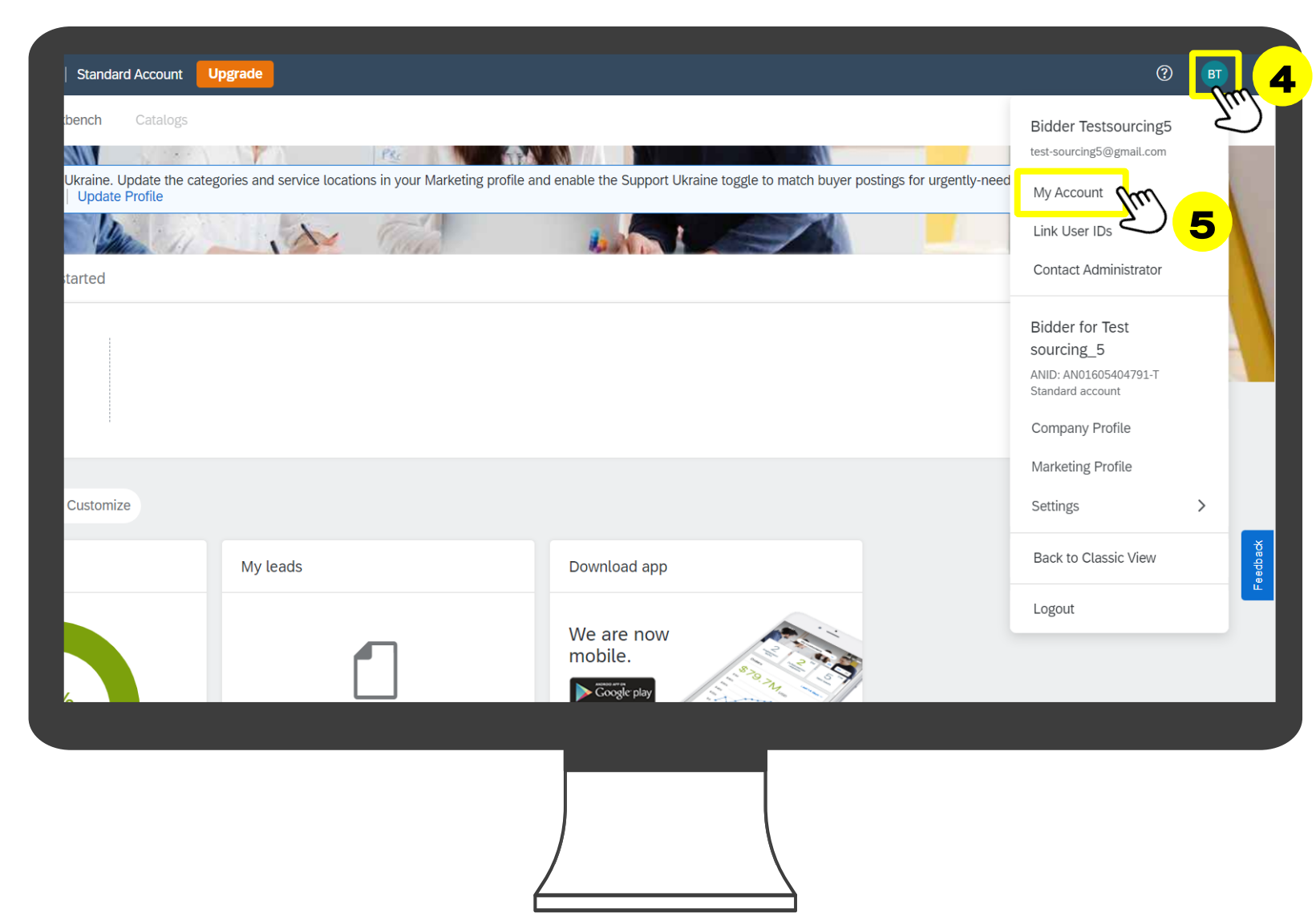

#### ขั้นตอนการเปลี่ยนแปลง E-mail address สำหรับผู้ที่มี Account บนระบบ Ariba แล้ว

้ผู้มีสิทธิ์เปลี่ยนแปลง E-Mail ของบริษัทคู่ค้า คือบุคคลที่เคยขึ้นทะเบียนคู่ค้าผ่านระบบ Ariba กับกลุ่มไทยออยล์มาก่อน

้ผู้มีสิทธิ์เปลี่ยนแปลง E-Mail ของบริษัทคู่ค้า คือบุคคลที่เคยขึ้นทะเบียนคู่ค้าผ่านระบบ Ariba กับกลุ่มไทยออยล์มาก่อน

- 6. จากนั้นกรอก email address ใหม่ ที่ต้องการเปลี่ยนแปลง
- 7. คลิกที่คำว่า "Save" เพื่อบันทึกข้อมูล

| SAP Business Network  Standard Account Upgrade | 0 0 🗉                           |
|------------------------------------------------|---------------------------------|
| My Account                                     | Save Trouble Save               |
| Account Settings                               |                                 |
| * Indicates a required field                   |                                 |
| Account Information                            |                                 |
|                                                |                                 |
| Username:                                      | test-sourcing5@gmail.com        |
|                                                | Change Password                 |
| Email Address:                                 | testsourcing5@gmail.com         |
| First Name:                                    | Bidder 6                        |
| Middle Name:                                   |                                 |
| Last Name:                                     | Testsourcing5                   |
|                                                | Personal Information Change Log |
| Business Role:                                 | Sales 🗸                         |
|                                                |                                 |
|                                                |                                 |
|                                                |                                 |
|                                                |                                 |
|                                                |                                 |
|                                                |                                 |
|                                                |                                 |
|                                                |                                 |
|                                                |                                 |
|                                                |                                 |
|                                                |                                 |
|                                                |                                 |

้ผู้มีสิทธิ์เปลี่ยนแปลง E-Mail ของบริษัทคู่ค้า คือบุคคลที่เคยขึ้นทะเบียนคู่ค้าผ่านระบบ Ariba กับกลุ่มไทยออยล์มาก่อน

เมื่อคลิก "Save" แล้ว จะพบว่า email ของท่านจะยังไม่ถูกเปลี่ยน และมี่ง้อความ "Updating your email address to testsourcing1@gmail.com is pending confirmation. To confirm, see the email sent to you." แสดงขึ้นมา 8. ระบบ Ariba จะทำการส่ง email confirmation ไปที่ email address ใหม่ของท่าน

|    | SAP Business Network              | Standard Accour | t Upgrade        | TEST MODE                                                                                                    | (? BT |
|----|-----------------------------------|-----------------|------------------|----------------------------------------------------------------------------------------------------|-------|
| Му | / Account                         |                 |                  | Save                                                                                                    | Close |
|    |                                   |                 |                  |                                                                                                    |       |
|    | Your profile has been successfull | y updated.      |                  |                                                                                                    | ×     |
|    | Account Settings                  |                 |                  |                                                                                                    |       |
|    | * Indicates a required field      |                 |                  |                                                                                                    |       |
|    | Account Information               |                 |                  |                                                                                                    |       |
|    |                                   |                 | Username:*       | test-sourcing5@gmail.com                                                                                               |       |
|    |                                   |                 | Email Address: * | testsourcing5@gmail.com                                                                                                |       |
|    |                                   |                 |                  | Updating your email address to testsourcing1@gmail.com is pending confirmation. To confirm, see the email sent to you. |       |
|    |                                   |                 | First Name: *    | Bidder Sidder                                                                                                    |       |
|    |                                   |                 | Middle Name:     |                                                                                                    |       |
|    |                                   |                 | Last Name: *     | Testsourcing                                                                                                    |       |
|    |                                   |                 |                  | Personal Information Change Log                                                                                        |       |
|    |                                   |                 | Business Role:   | Sales V                                                                                                    |       |
|    |                                   |                 |                  |                                                                                                    |       |
|    |                                   |                 |                  |                                                                                                    |       |
|    |                                   |                 |                  |                                                                                                    |       |
|    |                                   |                 |                  |                                                                                                    |       |
|    |                                   |                 |                  |                                                                                                    |       |
|    |                                   |                 |                  |                                                                                                    |       |
|    |                                   |                 |                  |                                                                                                    |       |

้ผู้มีสิทธิ์เปลี่ยนแปลง E-Mail ของบริษัทคู่ค้า คือบุคคลที่เคยขึ้นทะเบียนคู่ค้าผ่านระบบ Ariba กับกลุ่มไทยออยล์มาก่อน

 คู่ค้าจะได้รับ email subject
 "Confirmation of your updated email address"
 ให้คู่ค้าคลิกที่ URL ใน email

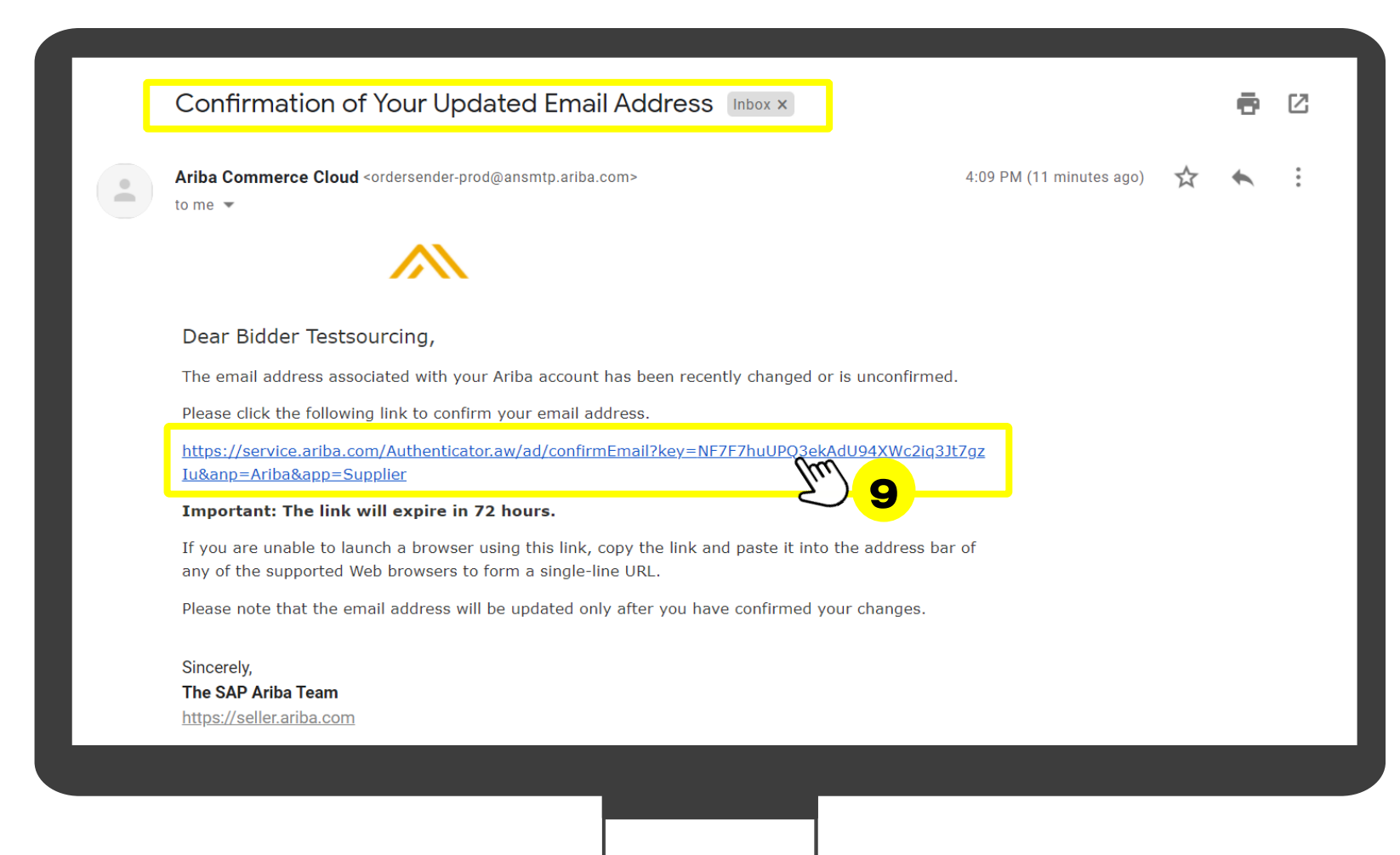

้ผู้มีสิทธิ์เปลี่ยนแปลง E-Mail ของบริษัทคู่ค้า คือบุคคลที่เคยขึ้นทะเบียนคู่ค้าผ่านระบบ Ariba กับกลุ่มไทยออยล์มาก่อน

เมื่อคลิก URL ที่ email เรียบร้อยแล้ว
 จะเข้าสู่หน้าต่าง email address
 confirmation ตามภาพ จะถือว่า คู่ค้าได้
 ทำการเปลี่ยนแปลง email เรียบร้อยแล้ว

| Email Address Confirmation                                                         |                                                    |                   |                             |
|------------------------------------------------------------------------------------|----------------------------------------------------|-------------------|-----------------------------|
| Thank you for confirming your new email address on Ariba Network. Your email addre | ess <b>testsourcing1@gmail.com</b> is now updated. |                   |                             |
| 1                                                                                  |                                                    | <br>              |                             |
|                                                                                    |                                                    |                   |                             |
| © 2021 SAP SE or an SAP affiliate company. All rights reserved.                    |                                                    | Privacy Statement | Security Disclosure Terms o |
|                                                                                    |                                                    |                   |                             |
|                                                                                    |                                                    |                   |                             |
|                                                                                    |                                                    |                   |                             |
|                                                                                    |                                                    |                   |                             |
|                                                                                    |                                                    |                   |                             |
|                                                                                    |                                                    |                   |                             |
|                                                                                    |                                                    |                   |                             |
|                                                                                    |                                                    |                   |                             |

# งั้นตอนการเปลี่ยนแปลง Username สำหรับผู้<mark>ที่</mark>มี Account บนระบบ Ariba แล้ว

#### ขั้นตอนการเปลี่ยนแปลง Username สำหรับผู้ที่มี Account บนระบบ Ariba แล้ว

้ผู้มีสิทธิ์เปลี่ยนแปลง Username ของบริษัทคู่ค้า คือบุคคลที่เคยขึ้นทะเบียนคู่ค้าผ่านระบบ Ariba กับกลุ่มไทยออยล์มาก่อน

- 1. เข้าสู่เว็บไซต์ <u>supplier.ariba.com</u>
- 2. กรอก Username และ Password Account ที่ต้องการเปลี่ยนแปลง
- 3. คลิกคำว่า "Login"

หากลืมรหัสผ่านสามารถ Reset Password ได้ ตามคู่มือนี้ <u>Click Here</u>

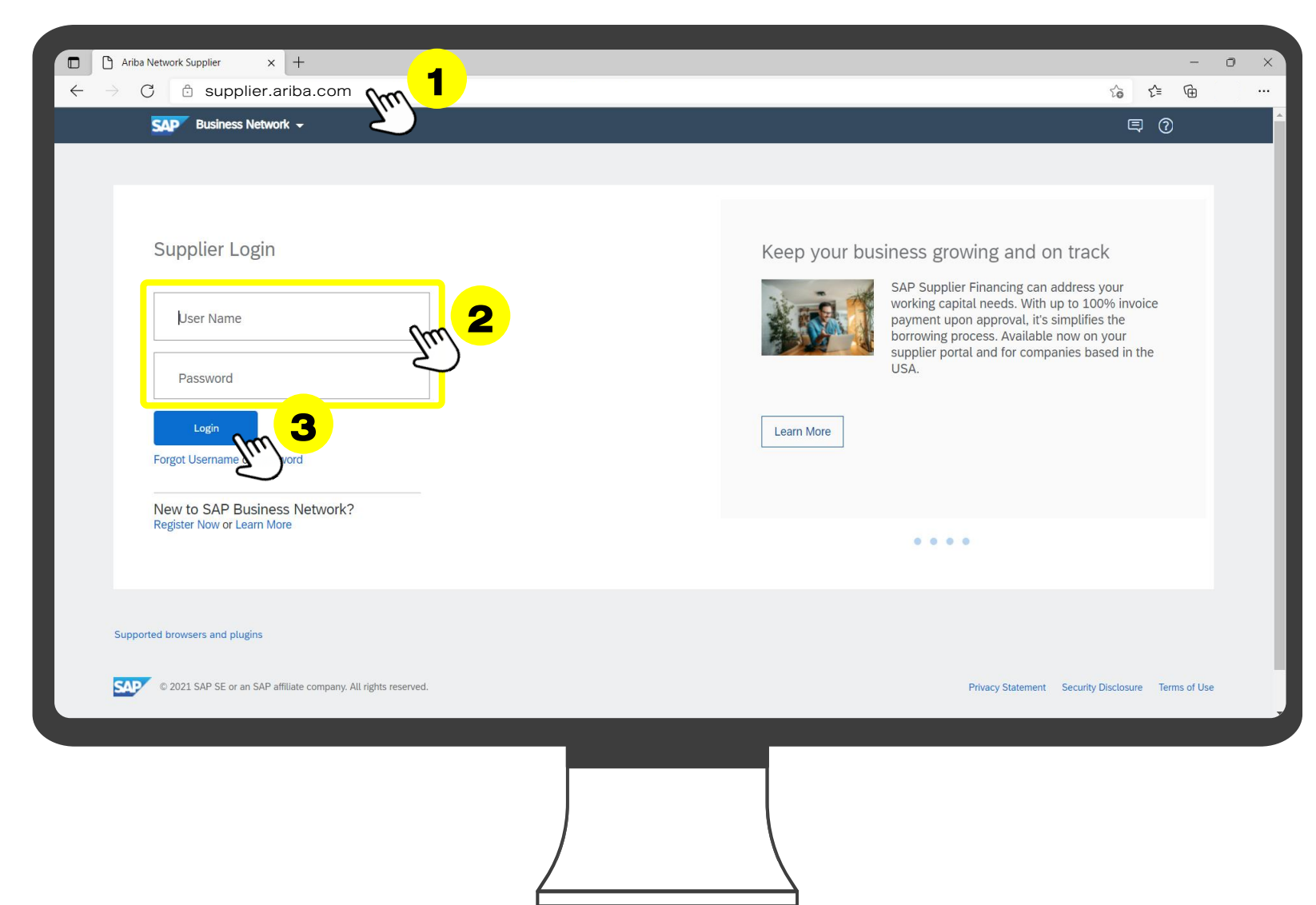

#### 4. จากนั้นคลิกที่วงกลมมุมขวา

5. คลิกที่คำว่า "My Account"

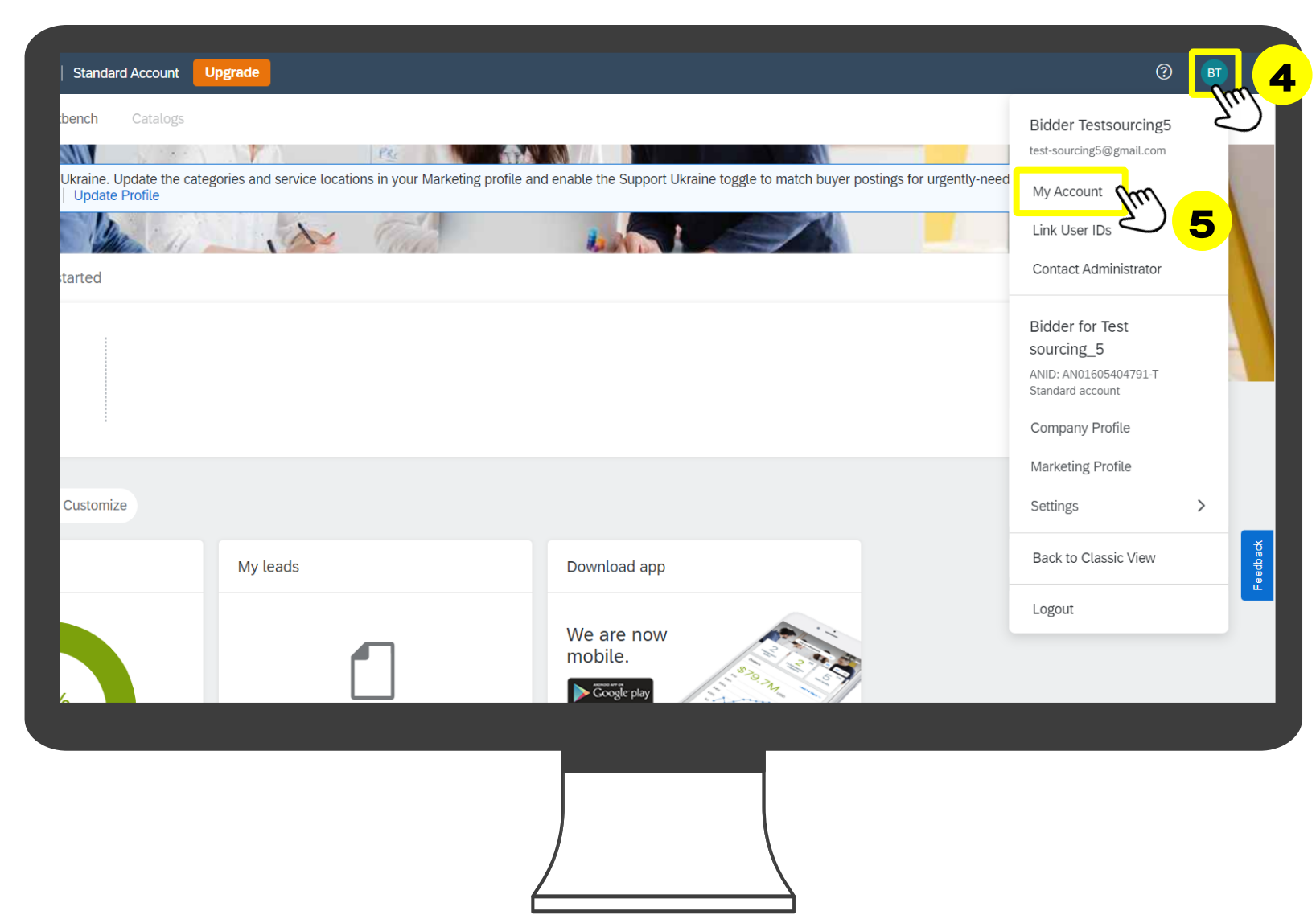

#### ขั้นตอนการเปลี่ยนแปลง Username สำหรับผู้ที่มี Account บนระบบ Ariba แล้ว

้ผู้มีสิทธิ์เปลี่ยนแปลง Username ของบริษัทคู่ค้า คือบุคคลที่เคยขึ้นทะเบียนคู่ค้าผ่านระบบ Ariba กับกลุ่มไทยออยล์มาก่อน

#### ขั้นตอนการเปลี่ยนแปลง Username สำหรับผู้ที่มี Account บนระบบ Ariba แล้ว

้ผู้มีสิทธิ์เปลี่ยนแปลง Username ของบริษัทคู่ค้า คือบุคคลที่เคยขึ้นทะเบียนคู่ค้าผ่านระบบ Ariba กับกลุ่มไทยออยล์มาก่อน

 จากนั้นกรอก Username ใหม่
 ที่ต้องการเปลี่ยนแปลง
 *\*\* หากต้องการเปลี่ยนแปลง email address ด้วย คู่ก้าจะต้องดำเนินการเปลี่ยนแปลง email address ให้เรียบร้อยก่อน จึงจะเปลี่ยนแปลง username ได้\*\*\** คลิกที่คำว่า "Save" เพื่อบันทึกง้อมูล

| SAP Business Network  Standard Account Upgrade |                                               | ⊘ ⊙ ज<br>Save |
|------------------------------------------------|-----------------------------------------------|---------------|
| Account Settings                               |                                               | •             |
| * Indicates a required field                   |                                               |               |
| Account Information                            |                                               |               |
|                                                |                                               |               |
| Username:                                      | test-sourcing5@gmail.com                      |               |
| Email Address:                                 | testsourcing5@gmail.com                       |               |
|                                                |                                               |               |
| First Name:                                    | Bidder                                        |               |
| Middle Name:                                   |                                               |               |
| Last Name:                                     | Testsourcing5 Personal Information Change Log |               |
| Business Role:                                 | Sales V                                       |               |
|                                                |                                               |               |
|                                                |                                               |               |
|                                                |                                               |               |
|                                                |                                               |               |
|                                                |                                               |               |
|                                                |                                               |               |
|                                                |                                               |               |
|                                                |                                               |               |
|                                                |                                               |               |
|                                                | )                                             |               |
|                                                | /                                             |               |

### ช่องทางการติดต่อ

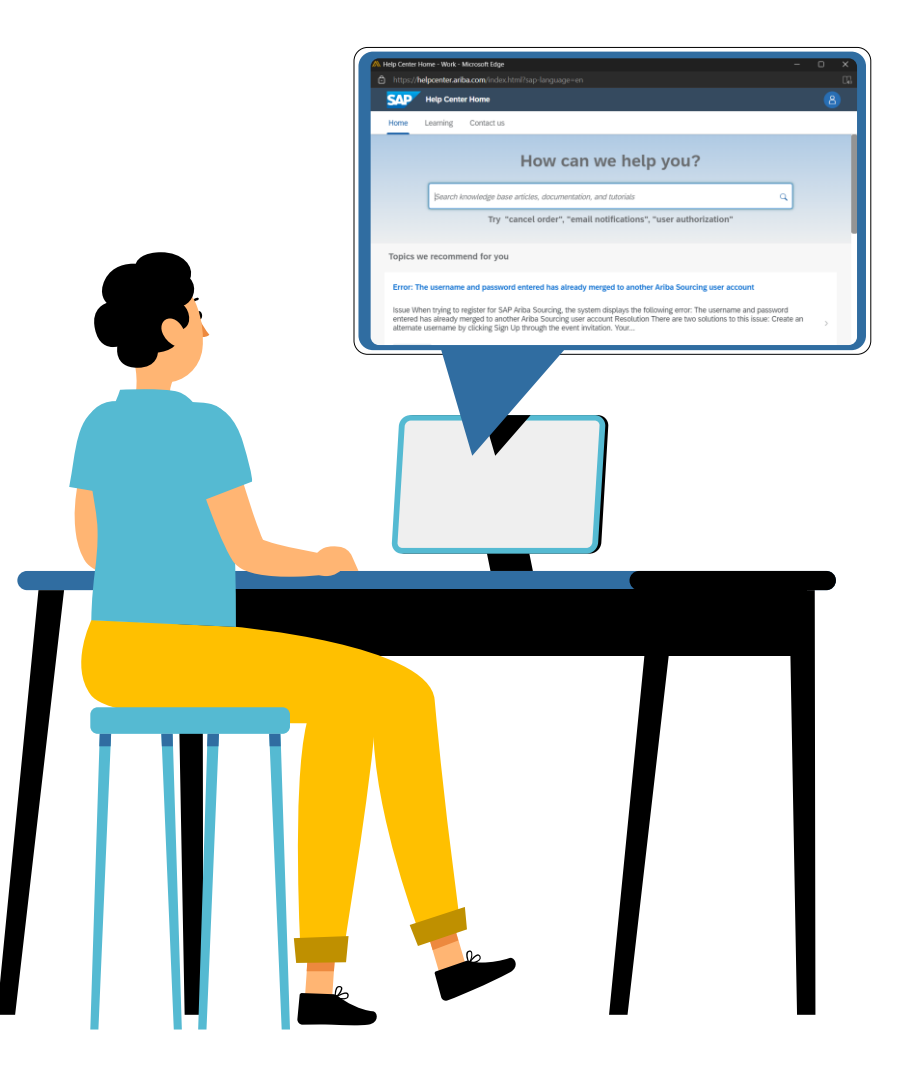

#### ช่องทางการติดต่อ : บริษัท ไทยออยล์ จำกัด (มหาชน)

คู่ค้าสามารถติดต่อที่ ทีมงานวิเคราะห์ระบบ หรือทีมงานคู่ค้าสัมพันธ์ ฝ่ายจัดซื้อจัดจ้าง บริษัท ไทยออยล์ จำกัด (มหาชน) ได้ตามข้อมูลช่องทางการติดต่อ ดังต่อไปนี้

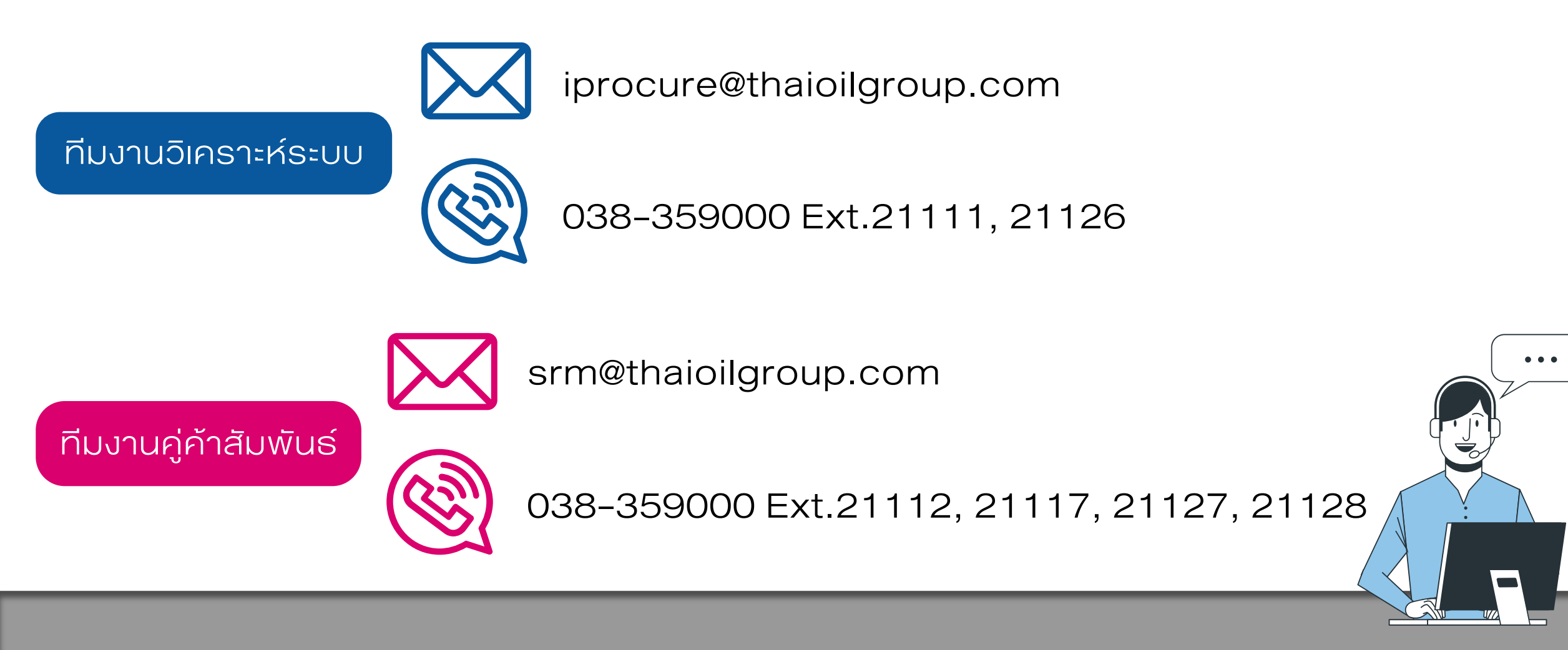